Only **black & white** printing is available at this time. Sorry, no color.

## -Printing Options-

 B+W Letter
 \$.10/page

 B+W Legal
 \$.10/page

 B+W Duplex Letter
 \$.20/page

To print on both sides of the paper, choose the appropriate printer:

Duplex—Short Side Duplex—Long Side = Landscape = Portrait

Printing charges under \$5 are payable by cash or check (only). Deposit your payment into the box at the Library's Information Desk.

# **Printing Hours**

Mon—Fri Saturday Sunday 10am - 5:55pm 10am - 4:55pm 12pm - 2:55pm

Your print job s may be released up to 7 days after being submitted and up to 5 minutes before closing each day.

Unprinted jobs are automatically purged After one week.

#### **HELPFUL HINT**

Having trouble printing something from the internet?

Try downloading it first and save it as a **pdf**, then print the saved document.

> *Need Help?* Call or email us.

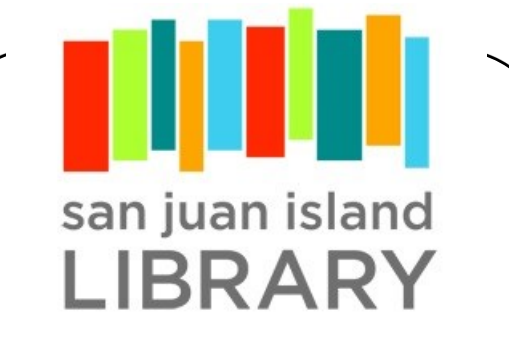

http://www.sjlib.org sjlib@sjlib.org 360-378-2798

1010 Guard St Friday Harbor WA 98250

# Mobile Printing

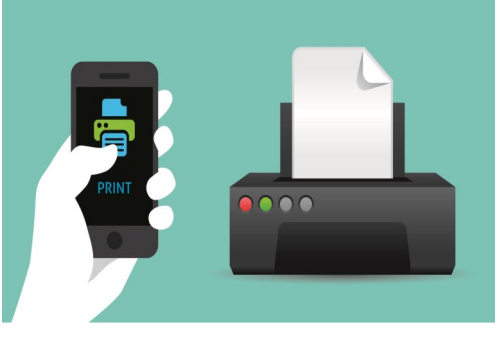

Print from your SMARTPHONE TABLET LAPTOP DESKTOP

—anywhere you have Internet access!

# STEP 1: Send your printing using one of these methods

#### Print via EMAIL

## Simply attach your print to an email and send your it to the appropriate address below:

sjlib-bw@ewprints.com

sjlib-bw-legal@ewprints.com

sjlib-bw-ledger@ewprints.com

sjlib-bw-duplex@ewprints.com

sjlib-bw-duplex-short@ewprints.com

Your email and each attachment will be submitted as separate print jobs. You can choose to print the email itself and/or any of the attachments.

## Print via the LIBRARY'S WEBSITE

- ✤ Go to our website www.sjlib.org
- On the left side, under Frequently Used Pages, click on Mobile Print Service
- Upload your document(s)
- ➤ Adjust settings using the gear icon
- ➤ Accept the Terms and Conditions
- Click the green Continue bar
- Enter your email address and click OK
- You will see your document sending and when it is ready to go print.

### Scan the QR Code

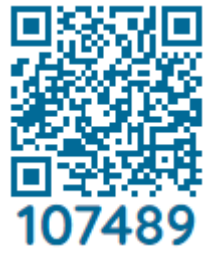

Scan this QR Code on your mobile device

- Upload your document(s)
- Adjust settings using the gear icon
- Accept the Terms and Conditions
- Click the green Continue bar
- Enter your email address and click OK
- You will see your document sending and when it is ready to go print.

# STEP 2: Release your printing and pay

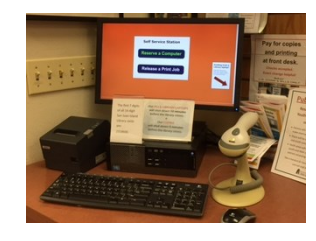

Visit San Juan Island Library and locate our Self Service Station.

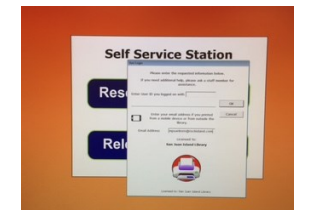

Click on **Release a Print Job.** Enter the **email address** you supplied when you submitted the print job.

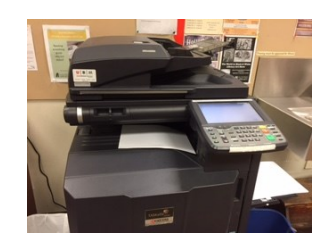

Pick up your **printouts** from the center of the printer/copier.

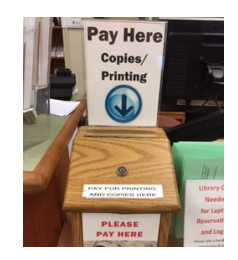

Pay with **cash or check** in the box at the info desk.